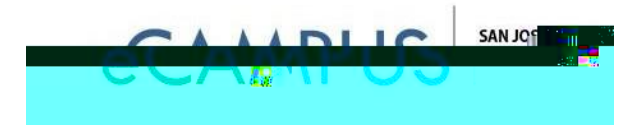

## Camtasia for Mac Quick Reference Guide

Camtasia for Mac is a video recording software that allows you to digitally capture your entire screen **a**r even customized region on your desktop. In addition, Camtasia for Mac gives users the power to edit their naeddia by audios, videos, pictures, and much more!

## Camtasia Editor Interface:

- i X Media Bin (Yellow Box)- This is the storage area for **arle**diaused in your project. Yocandraganddropitems that you wouldlike to use in your project. d Z u v μ } Á v š Z o (š •] CE À CE]šÇ}(} ‰š
- î X PreviewWindow (RedBox)- This is whergou can preview your videoas the project stands. Features include: editing the video dimensions, cropools, resizing media, and layback controls.
- i X Timeline (BlueBox)- TheTimelineis thearea whereyou can assemble allof your mediaincluding the timings of your zoom animations, callouts, and markers. This area also allows **gold to**ultiple trackscut/copy/paste selected media frontracks, adjust/olume and/nuchmore.

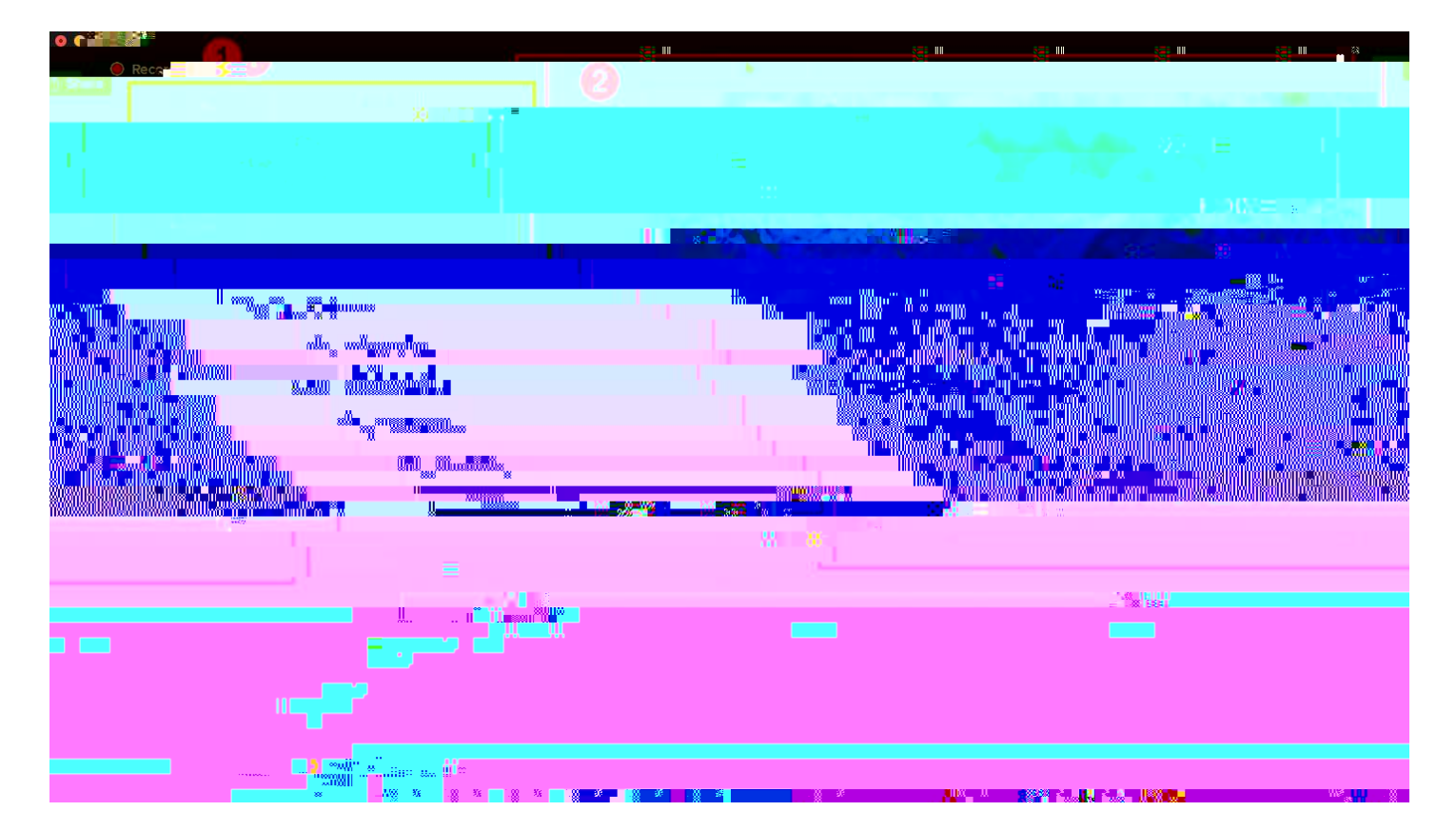

Create a Recording:

In order to begin recording, whether it bæscreen • š, Çiyeb@Eam, or vaudio capture, you must o] I š Z OE] P Z š OE left@Eorn@er of šhešCZamtă§i‰Editor. Another quick way to begin recording to pressCommand+Shift+2

A smallwindow will appea which will give youa set of options.

all additional media and editisto one sharable folder.

To archive or share your Camtasia project, clockFile >> Export as Zip. Remember, if you want to share your projects that someone else can make edtts it on their machine, you must give them this zippedfolder.

For help with editingpleasesee